Chromebook で家庭の Wi-Fi へ接続する方法 (2022.1.31 更新)

仙台市立柳生小学校

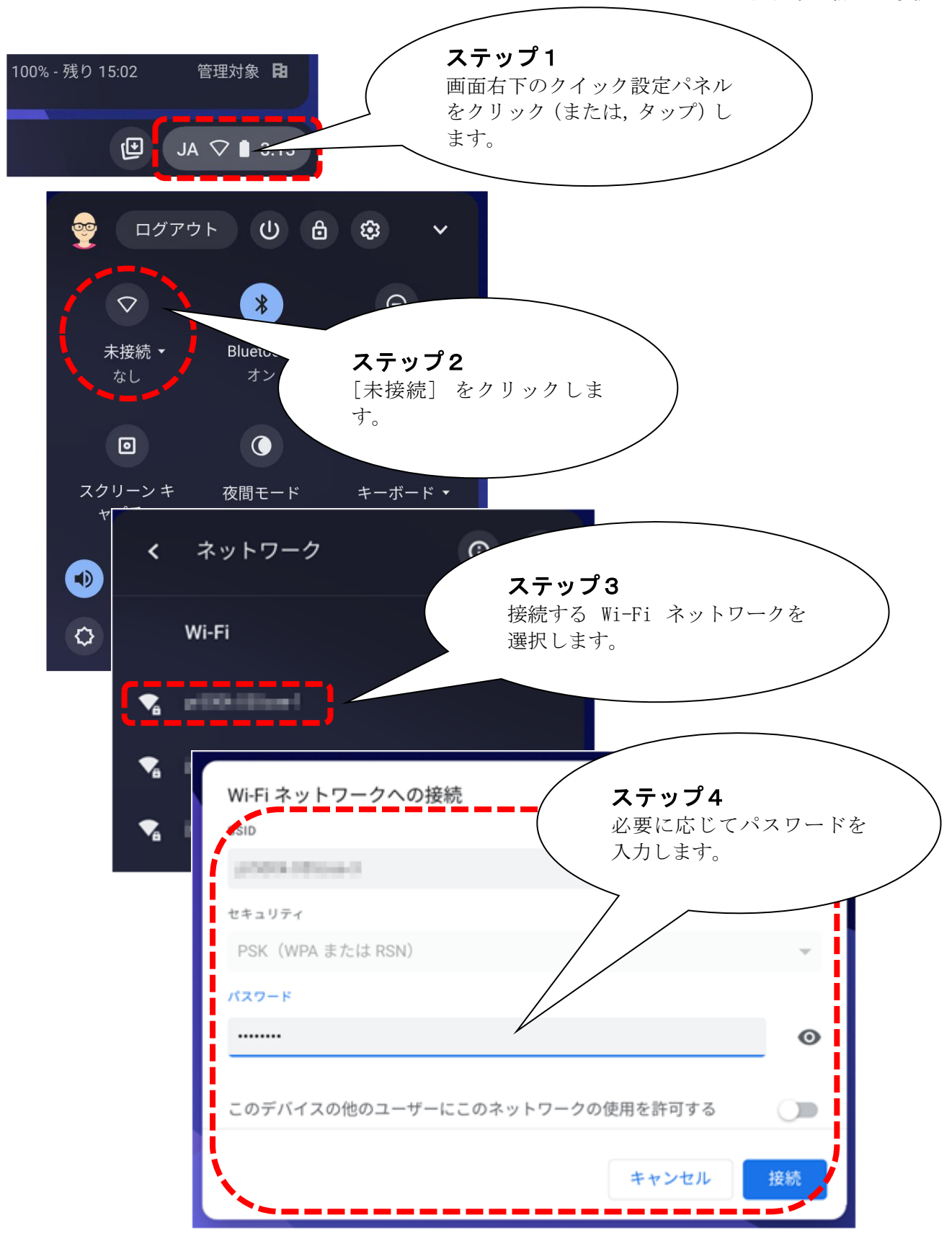